長野県発注工事および業務における basepage オンライン電子納品の留意事項

#### ● オンライン電子納品に係る要領・基準

長野県の電子納品に係る要領・基準はホームページから入手できます。

『電子納品に係る実施要領(令和7年4月1日以降にしゅん工又は完了する案件から)』 https://www.pref.nagano.lg.jp/gijukan/kensei/nyusatsu/cals/torikumi/documents/zissiyoryo.pdf

#### ● オンライン電子納品の流れ

長野県におけるオンライン電子納品は以下の流れで実施します。 各フェーズの詳細手順は次ページよりご確認ください。

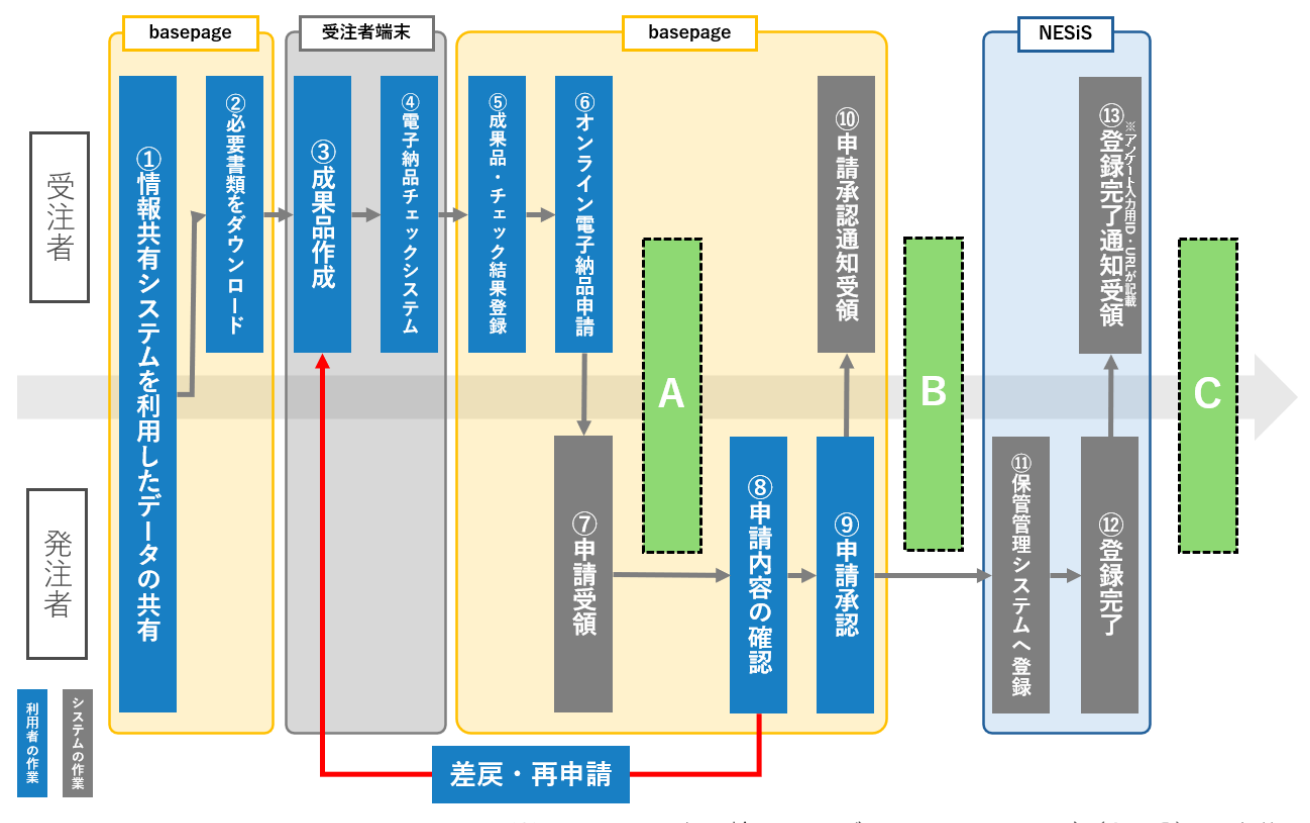

※しゅん工・完了検査はいずれかのタイミング(A~C)で実施

● チェック API 機能

長野県におけるオンライン電子納品については、チェック API 機能は実装されておりません。チェ ック API 機能は国土交通省のオンライン電子納品にのみ搭載されています。 ~受注者の作業~

### ① basepage を利用したデータの共有

basepage のファイルキャビネット・ワークフロー・掲示板等の機能を利用して工事・業務に係る 様々なデータを共有します。

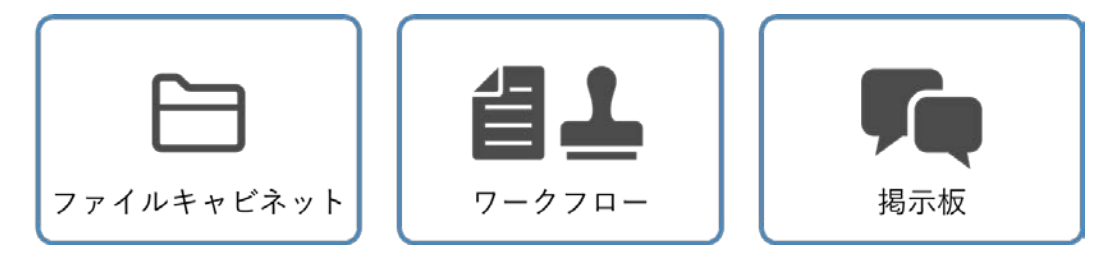

② 必要書類をダウンロード

basepage で共有したデータのうち、成果品に含めるデータをダウンロードします。

※bpダウンローダーを利用することで一括ダウンロードが可能です。 詳細は下記をご確認ください。 https://bp1.basepage.com/contents/asp/basepage/tool/bpdownloader.html

### ③ 成果品作成

電納ヘルパー等の電子成果品作成支援ツールを使用して、電子成果品を作成します。

### ④ 電子納品チェックシステム

- ④-1 電子納品チェックシステムを用いて、電子成果品をチェックします。
   エラーがある場合には、エラーを修正します。
   ※長野県は一部の発注機関が独自の発注者コード(発注者機関コード)を採用しているため
   発注者コード(発注者機関コード)に関するエラーは許容されます。
   詳細は長野県の電子納品実施要領をご確認ください。
- ④-2 チェック結果を PDF ファイルに出力・変換します。
   PDF ファイルの 名称を「chkres」(ファイル名は固定です)に変更します。

# ⑤ 成果品・チェック結果登録-

⑤-1 成果品が格納されているフォルダの名称を「PRODUCT」に変更します。 ※登録前成果品イメージ

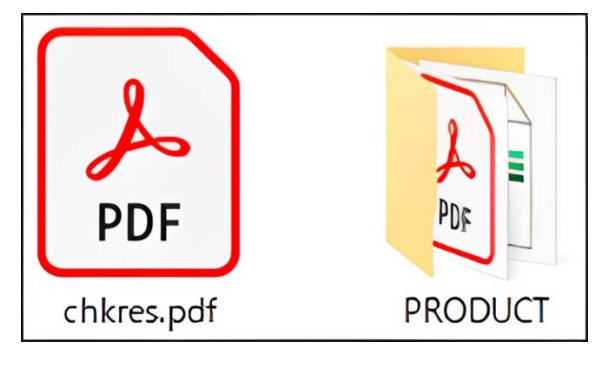

⑤-2 「④-2」で作成した「chkres」ファイルを『ここに「チェック結果ファイル」をドラッグ&ド ロップしてください。』と記載された破線内にドラッグ&ドロップします。

| 工事番号/設計書コード      |       |              |               |  |
|------------------|-------|--------------|---------------|--|
| 工事名称/業務名称        |       |              |               |  |
| 発注者機関名           |       |              |               |  |
|                  |       |              | _             |  |
| 現在の人ナーダ人 受注者     | による成果 | 和登球行生        | 5             |  |
| 電子成果品のアップロード     |       |              |               |  |
| □ チェック結果ファイル名    |       |              |               |  |
| □ 電子成果品ファイル名     |       |              |               |  |
| ここに「チェック結果ファイル」を |       |              |               |  |
|                  |       |              |               |  |
|                  |       |              |               |  |
| オンライン電子納品履歴      |       | <u>PDF形式</u> | <u>ダウンロード</u> |  |
| 状態               | 日時    | 担当者          | 状況            |  |
| 成果品の確認を依頼 [受注者]  |       |              |               |  |
| 成果品の確認を完了 [発注者]  |       |              |               |  |
| 成果品をサーバに転送完了     |       |              |               |  |

 ⑤-3 「⑤-1」で作成した「PRODUCT」フォルダを『ここに「電子成果品フォルダ」をドラッグ &ドロップしてください。』と記載された破線内にドラッグ&ドロップします。

| 工事番号/設計書コード                         |              |        |  |
|-------------------------------------|--------------|--------|--|
| 工事名称/業務名称                           |              |        |  |
| 発注者機関名                              |              |        |  |
| 現在のフニータフ 西注老/                       | - FZ成田只承録待t  |        |  |
|                                     | .60/成本加豆稣们。  |        |  |
| 電子成果品のアップロード                        |              |        |  |
| ✓ チェック結果ファイル名 chkres                | .pdf         |        |  |
| 🗌 電子成果品ファイル名                        |              |        |  |
| ここに「電子成果品フォルダ」を<br>ドラッグ&ドロップしてください。 |              |        |  |
| 戻る                                  |              |        |  |
| オンライン電子納品履歴                         | <u>PDF形式</u> | ダウンロード |  |
| 状態                                  | 日時 担当者       | 状況     |  |
| 成果品の確認を依頼 [受注者]                     |              |        |  |
| 成果品の確認を完了 [発注者]                     |              |        |  |
| 成果品をサーバに転送完了                        |              |        |  |

### ※工事の場合

成果品登録を完了するために[統合する or 統合しない]ボタンをクリックします。

| 成果品登録を完了してください。<br>「戻る」を押すと、登録は中断されます。<br>アップロード中の成果品ファイルは削除されます。                         |
|-------------------------------------------------------------------------------------------|
| 工事番号/設計書コード                                                                               |
| 工事名称/業務名称                                                                                 |
| 発注者機関名                                                                                    |
| 現在のステータス 受注者による成果品登録待ち                                                                    |
| 電子成果品のアップロード                                                                              |
| ✓ チェック結果ファイル名 chkres.pdf                                                                  |
| □電子成果品ファイル名                                                                               |
| 本システム内で決裁した打合せ簿について、MEETフォルダとして成果品に統合するかどうかを選択してください。                                     |
| MEETフォルダが未作成の場合など、成果品に打合せ簿を統合する場合は「統合する」を、<br>MEETフォルダが作成済みであり、統合が不要な場合は「統合しない」を選択してください。 |
| 統合する 統合しない                                                                                |
| 戻る                                                                                        |
| オンライン電子納品履歴 PDF形式ダウンロード                                                                   |
| 大熊 日時 担当者 状況                                                                              |
| 成果品の確認を依頼[受注者]                                                                            |
| 成果品の確認を完了 [発注者]                                                                           |
| 成果品をサーバに転送完了                                                                              |

# ⑥ オンライン電子納品申請

⑥-1 オンライン電子納品登録承認依頼の準備が整ったら、[申請処理]ボタンをクリックします。

| 承認依頼の準備が整いま                                                   | した。                      |  |  |  |  |
|---------------------------------------------------------------|--------------------------|--|--|--|--|
| 設計書コード                                                        | 020450032900565          |  |  |  |  |
| 業務名称                                                          | R○年度 ○×事業◇◇地区 sample     |  |  |  |  |
| 発注者機関名                                                        | 長野県:32000                |  |  |  |  |
| 現在のステータス                                                      | 受注者による成果品登録待ち            |  |  |  |  |
| 電子成果品の                                                        | アップロード                   |  |  |  |  |
| ✓ チェック結果ファイル名                                                 | chkres.pdf               |  |  |  |  |
| ✓ 電子成果品ファイル名                                                  | ✓ 電子成果品ファイル名 BP電子成果品.zip |  |  |  |  |
| 申請処理ボタンを押した後、成果品のサイズに応じて処理に時間がかかります。<br>ブラウザの戻るボタンを押さないでください。 |                          |  |  |  |  |
| 戻る 申請処理 登録中                                                   | ıL                       |  |  |  |  |
| オンライン電子納品履歴                                                   | <u>PDF形式ダウンロード</u>       |  |  |  |  |
| 状態                                                            | 日時  担当者  状況              |  |  |  |  |
| 成果品の確認を依頼 [受                                                  | 注者]                      |  |  |  |  |
| 成果品の確認を完了 [発                                                  | 注者]                      |  |  |  |  |
| 成果品をサーバに転送完                                                   | 了                        |  |  |  |  |

⑥-2 申請に際し、確認画面が表示されますので[OK]をクリックします。

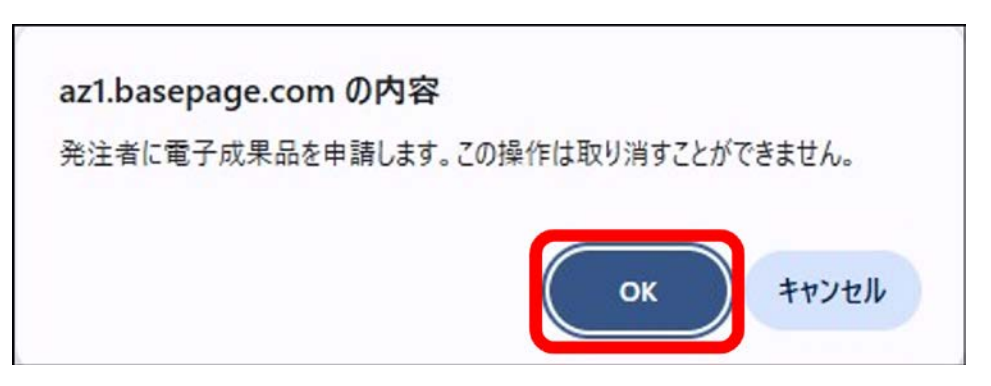

- ⑥-3 [申請処理]後の通知先の欄で発注者メンバーから通知先を選択します。
  - コメントとして伝える内容があれば記入し、 [内容確認]ボタンをクリックします。

| 成果物の確認を依頼しました。<br>関係者に通知することができます。通知先を選択してください。<br>※本画面で通知しない場合は、関係者に通知が届きませんのでご注意ください。 |
|-----------------------------------------------------------------------------------------|
| 通知をする発注者を選択してください。<br>(最低1名には通知してください)                                                  |
| 発注者 	☑ 発注者A □ 発注者B □ 発注者C                                                               |
| 件名<br>オンライン電子納品登録承認依頼通知                                                                 |
| <b>重要度</b> □重要度高                                                                        |
| אלאב                                                                                    |
| ご確認をお願いいたします。                                                                           |
| 内容確認キャンセル                                                                               |

⑥-4 内容を確認し、[送信]ボタンをクリックします。

| 通知内容        | 5                 |  |
|-------------|-------------------|--|
| 通知先<br>(1名) | 発注者A              |  |
| 件名          | オンライン電子納品登録承認依頼通知 |  |
| 重要度 通常      |                   |  |
| コメント        | ご確認をお願いいたします。     |  |
| 送信          | 修正                |  |

#### ⑩ オンライン電子納品申請承認通知受領

⑩-1 発注者による確認結果が「許諾」であった場合は、以下のメールが送付されます。

件名:【工事/業務名】オンライン電子納品登録承認および登録手続き完了通知 [basepage] 本文:

受注者A様 【発注者A】様より電子成果品の登録に関して承諾されました。 発注者からのコメントがあれば熟読願います。 また、上記、電子成果品登録承認と本通知の発信をもって、電子成果品の転送を開始しました。 以上をもって電子成果品の登録手続きが完了となります。 【コメント】 承認します。 詳細はこちら 対象チーム:NESiS操作体験業務① URL: https://az1.basepage.com/...(オンライン電子納品のURL) 本通知は工事請負契約および特記仕様書上の履行義務となる 「電子納品成果品が完成検査時に完成して存在していた」事を証明するものです。 また、建設業法ならびに建設業法施行規則の適用を受ける建設工事においては、 10年保存を義務付ける、営業に関する図書に該当しますので、大切に保管ください。

⑩-2 発注者による確認結果が「差し戻し」であった場合は、以下のメールが送付されます。

件名:【工事/業務名】オンライン電子納品登録差戻し通知 [basepage] 本文:

| 受注者A様                                                               |
|---------------------------------------------------------------------|
| 【発注者A】様より電子成果品の登録に関して差し戻しされました。                                     |
| 【コメント】<br>×××××(差し戻し内容等)                                            |
| 詳細はこちら                                                              |
| 対象チーム:NESiS操作体験業務①<br>URL: https://az1.basepage.com/(オンライン電子納品のURL) |

※basepage 上の電子成果品を削除し内容を修正後「④ 電子納品チェックシステム」から操 作をやり直してください。 ③ NESiS(電子納品保管管理システム)登録完了通知受領

# ※アンケート入力用 ID・URL が記載

③-1 NESiSへの登録が完了すると下記メールが届きます。 オンライン電子納品は完了です。

件名:【工事/業務名】 電子成果品転送完了通知 [basepage] 本文:

| 受注者A様                                                                       |
|-----------------------------------------------------------------------------|
| オンライン電子納品に成功しました。<br>電子成果品が電子納品・保管管理システムに登録されました。                           |
| 詳細はこちら                                                                      |
| 対象チーム:R〇年度 〇×事業◇◇地区 sample<br>URL: https://az1.basepage.com/(オンライン電子納品のURL) |

13-2 下記メールに記載の手順に従って、アンケートをご回答ください。

件名:[長野県電子納品保管管理システム]アンケート入力依頼

本文:

| 0000株式会社                                                                    |                |
|-----------------------------------------------------------------------------|----------------|
| 受注者A様                                                                       |                |
| 保管管理システムに案件登録が行われ、正常に終了しました<br>引き続き電子納品基準要領外の情報登録にご協力ください。                  | - 0            |
| 案件名:R○年度 ○×事業◇◇地区 sample<br>契約番号:xxxxxxxxxx<br>発注年度:20xx                    |                |
| 依頼対象メールアドレス:sample@kts.co.jp<br>ユーザID:addDataxxxxxxx                        |                |
| 以下の手順に従って、まず、長野県電子納品保管管理システ<br>利用規約を確認してください。<br>1. ~~~~~~~~~~~~~~~~~~~~~~~ | 告ム(追加情報登録サイト)の |

~発注者の作業~

## ⑦ オンライン電子納品申請受領

受注者よりオンライン電子納品が申請されると下記メールが送付されるため、メールに記載されて いるリンクへアクセスします。

件名:【工事/業務名】オンライン電子納品登録承認依頼通知 [basepage] 本文:

| 発注者A様                                                                       |
|-----------------------------------------------------------------------------|
| 【受注者A】様より電子成果品の登録申請があります。                                                   |
| 内容をご確認いただき、許諾または差し戻しをご判断ください。                                               |
| 【コメント】<br>承認よろしくお願いいたします。                                                   |
| 詳細はこちら                                                                      |
| 対象チーム:R〇年度 〇×事業◇◇地区 sample<br>URL: https://az1.basepage.com/(オンライン電子納品のURL) |

### ⑧ オンライン電子納品申請内容の確認

⑧-1 「工事番号/設計書コード」「工事名称/業務名称」「発注者機関名」をご確認ください。

| 工事番号/設計書コード                                                                                                | 020450032900565           |      |    |  |  |
|----------------------------------------------------------------------------------------------------|---------------------------|------|----|--|--|
| 工事名称/業務名称                                                                                                  | R○年度 ○×事業◇◇地区 sample      |      |    |  |  |
| 発注者機関名                                                                                                    | 長野県:32000                 |      |    |  |  |
|                                                                                                    |                           |      |    |  |  |
| 現在のステータス                                                                                                   | テータス 発注者が成果品を確認中          |      |    |  |  |
| 電子成果品の確認が行な                                                                                                | えます。                      |      |    |  |  |
| チェック結果ファイル 🛓                                                                                               | チェック結果ファイル よ 〇 チェック結果ファイル |      |    |  |  |
| 電子成果品ファイル 🛓                                                                                                | 電子成果品ファイル 🛃 📴 BP電子成果品.zip |      |    |  |  |
| 「許諾」ボタンをクリックするだけではオンライン電子納品は完了しません。<br>受注者様への「許諾したことの通知操作」(次以降の画面)を実行しなければ、<br>オンライン電子納品は完了しませんので、ご注意ください。 |                           |      |    |  |  |
| 許諾 差し戻し                                                                                                    |                           |      |    |  |  |
| オンライン電子納品履歴 PDF形式ダウンロード                                                                                    |                           |      |    |  |  |
| 状態                                                                                                    | 日時                        | 担当者  | 状況 |  |  |
| 成果品の確認を依頼 [受                                                                                               | 注者] 20xx-xx-xx xx:xx:xx   | 受注者A | 完了 |  |  |
| 成果品の確認を完了 [発                                                                                               | 注者]                       |      |    |  |  |
| 成果品をサーバに転送完了                                                                                               | 了                         |      |    |  |  |

⑧-2 「チェック結果ファイル」「電子成果品ファイル」をご確認ください。

| ダウンロードが可能                                                                                                    | です。                 |              |          |  |
|----------------------------------------------------------------------------------------------------|---------------------|--------------|----------|--|
| <b>し</b> …ビューワが起動しま                                                                                                    | す。                  |              |          |  |
| 工事番号/設計書コード 0204                                                                                                    | 50032900565         | amplo        |          |  |
| 発注者機関名 長野県                                                                                                    | -反 ① < 争来 > > 2000  | ampie        |          |  |
| 現在のステータス発注者                                                                                                    | 皆が成果品を確認中           |              |          |  |
| 電子成果品の確認が行なえます。<br>チェック結果ファイル ▲ ④ チェック結果ファイル<br>電子成果品ファイル ▲ ◎ BP電子成果品.zip<br>「許諾」ボタンをクリックするだけではオンライン電子納品は完了しません。<br>受注者様への「許諾したことの通知操作」(次以降の画面)を実行しなければ、<br>オンライン電子納品は完了しませんので、ご注意ください。<br>許諾 差し戻し |                     |              |          |  |
| オンライン電子納品履歴                                                                                                    |                     | <u>PDF形式</u> | <u> </u> |  |
| 状態                                                                                                    | 日時                  | 担当者          | 状况       |  |
| 成果品の確認を依頼 [受注者]                                                                                                    | 20xx-xx-xx xx:xx:xx | 受汪者A         | 完了       |  |
| 成果品の確認を完了 [発注者]                                                                                                    |                     |              |          |  |
| 成果品をサーバに転送完了                                                                                                    |                     |              |          |  |

- ⑨ オンライン電子納品申請承認
  - ⑨-1 電子成果品の承認を行う場合、 [許諾]ボタンをクリックします。

| 工事番号/設計書コード 0.                                                                                             | 20450032900565                                                                       |                    |                 |  |  |
|----------------------------------------------------------------------------------------------------|--------------------------------------------------------------------------------------|--------------------|-----------------|--|--|
| 工事名称/業務名称 R                                                                                                | R○年度 ○×事業◇◇地区 sample                                                                 |                    |                 |  |  |
| 発注者機関名                                                                                                    | 長野県:32000                                                                            |                    |                 |  |  |
|                                                                                                    |                                                                                      |                    |                 |  |  |
| 現在のステータス 発                                                                                                 | 注者が成果品を確認中                                                                           |                    |                 |  |  |
| 電子成果品の確認が行なえる                                                                                              | च.                                                                                   |                    |                 |  |  |
| チェック結果ファイル 业 🖸                                                                                             | チェック結果ファイル                                                                           |                    |                 |  |  |
| 電子成果品ファイル 🐱 🖸 BP電子成果品.zip                                                                                  |                                                                                      |                    |                 |  |  |
| 「許諾」ボタンをクリックするだけではオンライン電子納品は完了しません。<br>受注者様への「許諾したことの通知操作」(次以降の画面)を実行しなければ、<br>オンライン電子納品は完了しませんので、ご注意ください。 |                                                                                      |                    |                 |  |  |
| 許諾差し戻し                                                                                                    |                                                                                      |                    |                 |  |  |
| <b>オンライン電子納品履歴</b> <u>PDF形式ダウンロード</u>                                                                      |                                                                                      |                    |                 |  |  |
|                                                                                                    |                                                                                      |                    |                 |  |  |
| 状態                                                                                                    | 日時                                                                                   | 担当者                | 状況              |  |  |
| 状態<br>成果品の確認を依頼 [受注                                                                                        | 日時           者] 20xx-xx-xx xx:xx:xx                                                  | 担当者<br>受注者A        | 状況           完了 |  |  |
| 状態<br>成果品の確認を依頼 [受注<br>成果品の確認を完了 [発注                                                                       | 日時           者]         20xx-xx-xx xx:xx:xx           者]         20xx-xx-xx xx:xx:xx | <b>担当者</b><br>受注者A | 状況<br>完了        |  |  |

⑨-2 「成果品の納品を承認しました。」と表示されましたら、受注者様に承認完了を伝えるための 通知を送信します。

| ※通知を実行しないと、オンラ~ | ン電子納品は完了しないため、 | 必ず実行してください。 |
|-----------------|----------------|-------------|
|-----------------|----------------|-------------|

| 成果物の納品を承認しました。<br>関係者に通知することができます。通知先を選択してください<br>※本画面で通知しない場合は、関係者に通知が届きません | 。<br>」のでご注意ください。                              |
|------------------------------------------------------------------------------|-----------------------------------------------|
| 通知を実行しないと、オンライン電子納品は完了しないため<br>「内容確認」ボタンをクリックし、次の画面の「送信」ボタンを                 | 、必ず通知を実行してください。<br>クリックすることで、オンライン電子納品は完了します。 |
| 通知をする受注者を選択してください。<br>(最低1名には通知してください)                                       |                                               |
| <b>受注者 ☑</b> 発注者A □ 発注者B □ 発注者C                                              |                                               |
| #4<br>オンライン電子納品登録承認および登録手続き完了通知                                              |                                               |
| <b>皇要</b> 度高                                                                 |                                               |
| 4<%                                                                          |                                               |
| 内容確認キャンセル                                                                    |                                               |

# ① NESiS (電子納品保管管理システム) へ登録

「オンライン電子納品が開始しました。」と表示されましたら、通知完了です。作業が完了した時 点で現在のステータスが「成果品をサーバに転送中」に変わります。

| オンライン電子納品を開始                                                                    | 治しました。                                                  |                                                                |                                                |                     |
|---------------------------------------------------------------------------------|---------------------------------------------------------|----------------------------------------------------------------|------------------------------------------------|---------------------|
| 工事番号/設計書コード                                                                     | 02045003                                                | 2900565                                                        |                                                |                     |
| 工事名称/業務名称 R○年度 ○×事業◇◇地区 s                                                       |                                                         |                                                                | sample                                         |                     |
| 発注者機関名                                                                          | 長野県:32000                                               |                                                                |                                                |                     |
|                                                                                 |                                                         |                                                                |                                                |                     |
| 現在のステータス                                                                        | 成果品をサー                                                  | ーバに転送中                                                         |                                                |                     |
| 電子成果品をオンラインでサーバーに登録中です。<br>オンラインサーバの状況によって数日要することもあります。                         |                                                         |                                                                |                                                |                     |
| 電子成果品をオンラインで<br>オンラインサーバの状況に                                                    | でサーバーに登<br>よって数日要                                       | 登録中です。<br>長することもあります                                           | -<br>0                                         |                     |
| 電子成果品をオンラインで<br>オンラインサーバの状況に<br>オンライン電子納品履歴                                     | ごサーバーに <u>そ</u><br>よって数日要                               | 登録中です。<br>長することもあります                                           | 。<br>PDF形式                                     | <u> ボダウンロード</u>     |
| 電子成果品をオンラインで<br>オンラインサーバの状況に<br>オンライン電子納品履歴<br>状態                               | <sup>変</sup> サーバーに登<br>よって数日要                           | 登録中です。<br>ますることもあります<br>日時                                     | 。<br>PDF形式<br>担当者                              | <u> ボンロード</u><br>秋況 |
| 電子成果品をオンラインで<br>オンラインサーバの状況に<br>オンライン電子納品履歴<br>状態<br>成果品の確認を依頼 [受               | でサーバーに<br>こよって数日要<br>注者] 20xx                           | 登録中です。<br>ますることもあります<br><b>日時</b><br>xx-xx xx:xx:xx            | 。<br><u>PDF形</u><br>担当者<br>受注者A                | <u> </u>            |
| 電子成果品をオンラインで<br>オンラインサーバの状況に<br>オンライン電子納品履歴<br>状態<br>成果品の確認を依頼[受<br>成果品の確認を依頼]発 | <sup>でサーバーに登<br/>よって数日要<br/>注者] 20xx<br/>注者] 20xx</sup> | 登録中です。<br>ますることもあります<br>日時<br>xx-xx xx:xx:xx<br>xx-xx xx:xx:xx | 。<br><u>PDF形</u><br><u>担当者</u><br>受注者A<br>発注者A |                     |

## ⑫ NESiS (電子納品保管管理システム)登録完了

NESiS(電子納品保管管理システム)への登録が完了すると、担当者にオンライン電子納品が成功 した旨の通知が届きます。

件名:【工事/業務名】 電子成果品転送完了通知 [basepage] 本文:

| 発注者A様                                                                       |
|-----------------------------------------------------------------------------|
| オンライン電子納品に成功しました。<br>電子成果品が電子納品・保管管理システムに登録されました。                           |
| 詳細はこちら                                                                      |
| 対象チーム:R○年度 ○×事業◇◇地区 sample<br>URL: https://az1.basepage.com/(オンライン電子納品のURL) |

#### • 問題が解決しない場合

本マニュアルは簡易手順書です。操作の詳細がご不明の場合や、システムでエラーが発生した際には、 お手数ですが国交省版のオンライン電子納品マニュアル(<u>https://manual.kts.co.jp/dnonline/</u>)をご覧 いただくか、下記サポートセンターまでお問い合わせください。

> KTS サポートセンター MAIL: <u>supports@basepage.com</u> TEL:03-4221-1300 自動音声が流れますので「2」を選択してください。